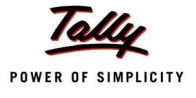

# **Getting Started with ER 1 E-Returns**

## **1.1 Introduction**

The Central Board of Excise and Customs has issued a notification making e-filing mandatory for assessees with effect form 1-4-2010. As per the Notification, all the registered Excise Manufacturers who have paid total duty of rupees ten lakhs or more including the amount of duty paid by utilization of CENVAT credit in the preceding financial year to file the **monthly** return, electronically under sub-rule (1) of Rule 12 of the Central Excise Rules, 2002.

To assist and manage e-filing, Central Board of Excise & Customs has set up an e-governance portal – **Automation of Central Excise and Service Tax (ACES)** [http://aces.gov.in]

## 1.1.1 E-Filling of Form ER 1

Currently, ACES application allows filing Monthly/Quarterly Return for the Registered Manufacturers online who are accessing the ACES site through PCs / Internet Browsers.

To make E- filing easy for the Excise Manufacturers to file returns in Automation Of Central Excise And Service Tax (ACES), department has given the options of off line filing using **Excel utility** or **XML schema**.

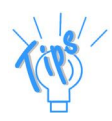

**XML Schema** is a language for describing the structure and constraining the contents of XML documents

Assessees who are not maintaining the records in computerised system, can down load the Excel utility and enter the details manually, validate and upload the Excel utility.

Assessees who have computerized systems in place and can generate their return from their existing application, department has given the process to prepare return in XML format validate and upload the ER 1 return. Benefits of using the XML schema is that if user is having huge data to upload instead of entering manually they can use their application for generating XML schema.

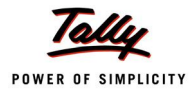

# 1.2 Generating ER 1 E-Returns from Tally. ERP 9

Meeting all the requirements of E-Returns, Tally.ERP 9 now provides the option to generate monthly return with a click of a button.

For generating E-Returns from Tally.ERP 9, let us take the example of **ABC Company** which is registered as per Excise Rules and engaged in Manufacturing.

## 1.2.1 Generate ER 1 E-Returns

To generate ER 1 E-Returns

Go to Gateway of Tally > Display > Statutory Reports > Excise Reports > Manufacturer > E-Return

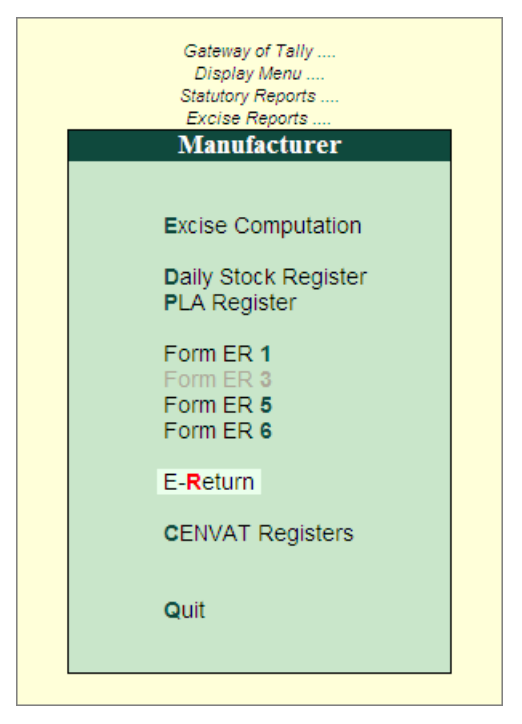

Figure 1.1 Excise Manufacturer Reports Menu

Press Enter to view Exporting ER 1 E-Return screen

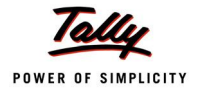

| Export Report                          |                                                                          | ABC Company                                                                                                    |                       | Ctrl + M |
|----------------------------------------|--------------------------------------------------------------------------|----------------------------------------------------------------------------------------------------|-----------------------|----------|
| Current Period<br>1-4-2010 to 31-3-201 |                                                                          |                                                                                                    |                       |          |
| List                                   | of Selected Companies                                                    |                                                                                                    | Cotoway of Tally      |          |
| Name of Company                        | E                                                                        | Exporting ER1 E-Return                                                                                                 |                       |          |
| ABC Company                            | Excise Unit<br>Language<br>Format<br>Export Location<br>Output File Name | : ABC Company<br>: Restricted (ASCII Only)<br>: XML (Data Interchange)<br>: C:\Tally.ERP9<br>: AAAC \$6092DXM001_02082 | 2011122320PM.xml      |          |
|                                        | From<br>To<br>Place<br>Date<br>Remarks<br>Validation                     | : 1-12-2010<br>: 31-12-2010<br>:<br>:<br>:<br>:<br>:<br>:<br>:<br>:<br>:<br>:<br>:<br>Yes                              | Export ?<br>Yes or No |          |
|                                        |                                                                          |                                                                                                    |                       |          |

#### Exporting ER 1 E-Return screen appears as shown

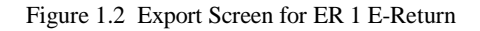

Press **Backspace** to provide **Return's Period**, **Place**, **Date** of generating e-returns and other details

- Excise Unit: As Tally.ERP 9 allows creating and maintaining accounts of multiple units in a single company and allows to generate Excise Unit-wise e-returns. Excise Unit field is provided to select the Excise unit for which E-Return to be generated. Example: ABC Company.
- Language: Language is fixed to Restricted (ASCII Only) and the application will not allow to move the cursor to change the language.
- Format: Format is fixed to XML (Data Interchange). Currently, the ACES application supports the uploading of E-Returns generated in XML format from computerised systems. Hence, the XML (Data Interchange) is defaulted and application does not allow to change the export format.
- **Export Location**: By default, it displays the path where Tally.ERP 9 is installed. In Export Location field enter the details of the path to where the XML file to be exported.

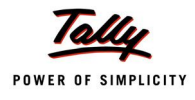

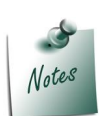

Ensure a copy of **ACES\_ER1.xsd** file is copied to the folder (Tally.ERP 9 folder) to which the E-Return is getting exported. ACES\_ER1.xsd file is required because on exporting the XML E-Return from Tally.ERP 9, the ACES\_ER1.xsd validates the data structure of the E-Returns generated automatically.

If the ER1 E-Return generated form Tally.ERP 9 is not validated ACES\_ER1.xsd, while uploading such ER1 E-Returns ACES application displays the error & will not allow to upload the file.

 Output File Name: Tally.ERP 9 by default displays the Output File Name in the Format as specified under E-Return Requirements.

The E-Return Requirement has clearly indicated that the E-Return File Format should - 15 Digit ECC Number\_ Month Date Year Hour Minutes Seconds AM/PM.xml

Example: AAACS6092DXM001\_02042011122546PM.xml

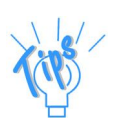

Tally.ERP 9 allows the user to change the **Output File Name** while generating the e-return in **XML** format.

But to upload the E-Returns, assessee has to follow the **file name structure** as **specified** under **E-Returns Requirement**. If the File name structure is different then, the ACES application will not allow the Assessee to upload the Returns.

- **From**: In this field enter the period (1-12-2010) from where the return to be generated.
- **To**: In this field enter the **till** (31-12-2010) date to generate the return

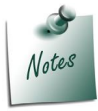

By default the period in **From** and **To** date filed will be displayed based on the last date of the entry in the books of accounts.

- D Place: In this field enter the place of generating the return
- Date: In this field enter the Date on which e-Return is generated
- Remarks: In this field enter the details as Monthly Return for 31-12-2010 to 31-12-2010

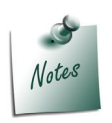

*From* and **To** period, *Place*, *Date* and *Remarks* are *Mandatory* fields. If the Assessee generates the returns without or incomplete details, the e-return generated will show the errors for the missing details.

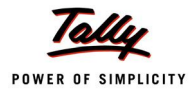

Validation: This field will be displayed in Exporting ER1 E-Return screen only when the HSN code defined in Tariff Classification is not correct, If the finished goods cleared (sold) have Negative Stock, Stock Items without valid Reporting UOM and Excise sales recorded with Notification Number but the Notification Type is not defined.

By default, Validation option will be set to Yes. Press Enter to view the E-Return Validation Screen

E- Return Validation screen appears as shown

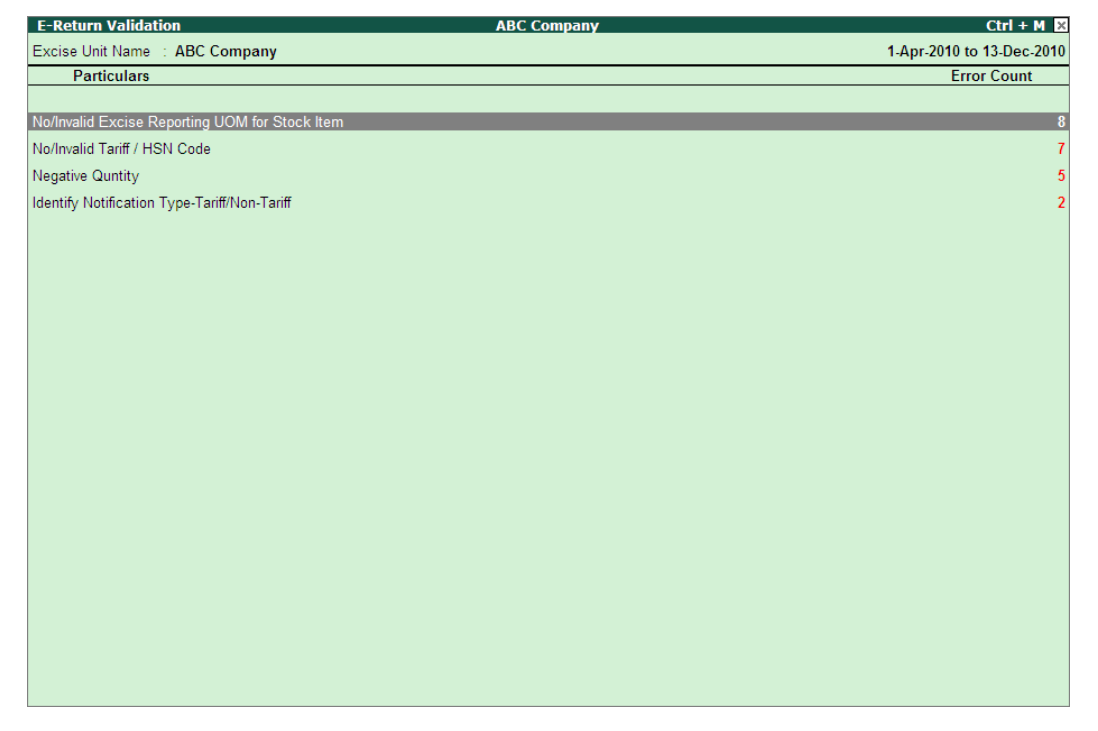

Figure 1.3 E-Return Validation screen

E- Return Validation screen displays the **Type of Error** with the **Error Count**. To rectify the error, select the error type and press Enter.

## 1.2.1.1 Excise Reporting UOM Validation

Under Central Excise Tariff Act, for every excise stock item Unit of Quantity is defined. Example: Unit of Quantity is U for Numbers

The act also makes it clear that all the reports relating to stock items are required to be indicated with the relevant **Unit of Quantity** as specified under Central Excise Tariff Act. It even applies to **E-returns**. In Tally.ERP 9 **Unit of Quantity** is termed as **Reporting UOM**.

In case, the users are not using the **Defined Unit of Quantity** as **Reporting UOM** for the stock items then it is must to assign the appropriate Unit of Quantity to generate **E-Returns.** If there are any differences in the Unit of Quantity defined in the item master then the application will show the discrepancies for validation till such mistakes are corrected.

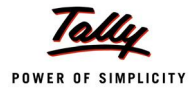

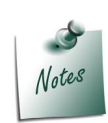

In Tally.ERP 9, while creating the stock item application gives the option to define the **Base Unit** and **Reporting UOM**.

As per **Central Excise Act**, in all the reports relating to stock items are required to be indicated with the relevant **Unit of Quantity** as specified under **Central Excise Tariff Act**. All the reports will display the Stock item details based on the reporting UOM selected

Following are the Unit of Quantity defined under Central Excise Tariff Act

| Unit of Quantity | Description              |
|------------------|--------------------------|
| 1KKWH            | 1000 Kilowatt Hours      |
| C/K              | Carats                   |
| СМ               | Centimetre               |
| CM3              | Cubic Centimetre         |
| G                | Grams                    |
| GI F/S           | Gram of Fissile Isotopes |
| KG               | Kilograms                |
| KL               | Kilolitre                |
| L                | Litre                    |
| М                | Metre                    |
| M2               | Square Metre             |
| M3               | Cubic Metre              |
| MM               | Millimetre               |
| MT               | Metric Tonnes            |
| PA               | Number of Pairs          |
| Q                | Quintal                  |
| Т                | Ton                      |
| TU               | Thousand in Nos          |
| U                | Numbers                  |

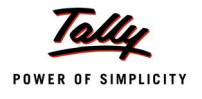

Excise Reporting UOM can be updated from

- 1. Excise Reporting UOM Validation
- 2. Stock Item Alteration
- 3. Reporting UOM

#### 1. Excise Reporting UOM Validation

From Excise Reporting UOM Validation screen **update** (assign) the stock items with **appropriate reporting UOM** where the reporting UOM defined for the stock items is not the **Unit of Quantity** defined under Central Excise Tariff Act.

Select No/Invalid Excise Reporting UOM for Stock Item and press Enter to view Excise Reporting UOM Validation screen

| Excise   | Reporting UOM Validation    |                                        | ABC Compar | y          |                                           |                           |                                                                                                   | Ct       | rl + M × |
|----------|-----------------------------|----------------------------------------|------------|------------|-------------------------------------------|---------------------------|---------------------------------------------------------------------------------------------------|----------|----------|
| Excise U | nit Name : ABC Company      |                                        |            |            |                                           |                           | 1-Apr-201                                                                                         | 0 to 13- | Dec-2010 |
| SI. No.  | Name of Stock Item          | Tariff Name                            | HSN Code   | U          | nits                                      | Excise Reporting UOM      | Conversion Factor                                                                                 |          |          |
| 1        | ACETONE                     | Acetone                                | 29141100   | Kgs        |                                           |                           |                                                                                                   | _        | Kas      |
| 2        | DAX SUPER MG 20 W 40        | Industrail Oil                         | 27101980   | LTR        | List of<br>Excise UON                     | f Excise Reporting<br>M I | UOM<br>Description                                                                                | =        | LTR      |
| 3        | PETROLEUM SULPHONATE        | Industrail Oil<br>Petroleum Sulphonate | 34029020   | LIR<br>Kgs | 1KKWH<br>C/K                              | 1000 Kilow                | vatt Hours<br>Carats                                                                              | =        | LTR      |
| 5        | RECOVERED IPA               | I.P.A                                  | 29051220   | Kgs        | CM<br>CM3<br>G                            | (<br>Cubic (              | Centimetre<br>Centimetre<br>Grams                                                                 | =        | Kgs      |
| 6        | Recovered Methanol          | Methanol                               | 29051100   | Kgs        | GI F/S<br>KG<br>KL                        | Gram of Fissile           | e Isotopes<br>Kilograms<br>Kilolitre                                                              | =        | Kgs      |
| 7        | Recovered Toluene           | Toluene                                | 29023000   | Kgs        | L<br>M                                    | S.a.                      | Litre<br>Metre                                                                                    | =        | Kgs      |
| 0        | Sodium Petroleum Sulphonate | Perioreum Sulphonate                   | 34023020   | r ýs       | M3<br>MM<br>MT<br>PA<br>Q<br>T<br>TU<br>U | G<br>Me<br>Numb<br>Thouse | Julio Metre<br>Millimetre<br>tric Tonne<br>er of Pairs<br>Quintal<br>Ton<br>and in Nos<br>Numbers | =        | Kgs      |

Figure 1.4 Excise Reporting UOM Validation Screen

Excise Reporting UOM Validation screen displays the details of **Name of Stock Item, Tariff Name, HSN Code** and **Units**.

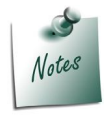

In **Excise Reporting UOM Validation** screen Tally.ERP 9 will display the stock Items which are identified as **Finished Goods** & **Capital Goods** (Stock Item Type).

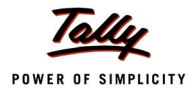

In Excise Reporting UOM Validation screen specify the appropriate Excise Reporting UOM to each single item. If the Reporting UOM selected is different than the Units (Base Unit) cursor will move to Conversion Factor section to define the conversion factor.

| Excise   | Excise Reporting UOM Validation ABC Company Ctrl + M 🛚 |                      |          |       |                      |      |        |         |      |       |  |  |  |
|----------|--------------------------------------------------------|----------------------|----------|-------|----------------------|------|--------|---------|------|-------|--|--|--|
| Excise U | nit Name : ABC Company                                 |                      |          |       |                      | 1-A  | or-201 | ) to 13 | -Dec | -2010 |  |  |  |
| SI. No.  | Name of Stock Item                                     | Tariff Name          | HSN Code | Units | Excise Reporting UOM | 0    | Conve  | rsion F | acto | r     |  |  |  |
| 1        | ACETONE                                                | Acetone              | 29141100 | Kgs   | KG                   | 1    | KG     | =       | 1    | Kgs   |  |  |  |
| 2        | DAX SUPER MG 20 W 40                                   | Industrail Oil       | 27101980 | LTR   | L                    | 1    | L      | =       | 1    | LTR   |  |  |  |
| 3        | DAXTHERM-500                                           | Industrail Oil       | 27101980 | LTR   |                      | 1    | L      | =       | 1    | LTR   |  |  |  |
| 4        | PETROLEUM SULPHONATE                                   | Petroleum Sulphonate | 34029020 | Kgs   | KG                   | 1    | -      | =       | 1    | Kas   |  |  |  |
| 5        | RECOVERED IPA                                          | I.P.A                | 29051220 | Kgs   | KG                   | 1    | KG     | =       | 1    | Kas   |  |  |  |
| 6        | Recovered Methanol                                     | Methanol             | 29051100 | Kgs   | KG                   | 1    | KG     | _       | 1    | Kac   |  |  |  |
| 7        | Recovered Toluene                                      | Toluene              | 29023000 | Kgs   | KC                   | 1    | KG     | _       | 1    | Kgs   |  |  |  |
| 8        | Sodium Petroleum Sulphonate                            | Petroleum Sulphonate | 34029020 | Kgs   | KG                   |      | KG     | _       |      | Kgs   |  |  |  |
|          |                                                        |                      |          |       | KG                   | 1    | KG     | =       | 1    | Kgs   |  |  |  |
|          |                                                        |                      |          |       |                      |      |        |         |      |       |  |  |  |
|          |                                                        |                      |          |       |                      |      |        |         |      |       |  |  |  |
|          |                                                        |                      |          |       |                      |      |        |         |      |       |  |  |  |
|          |                                                        |                      |          |       |                      |      |        |         |      |       |  |  |  |
|          |                                                        |                      |          |       |                      |      |        |         |      | _     |  |  |  |
|          |                                                        |                      |          |       |                      | Acce |        | ept     | ?    |       |  |  |  |
|          |                                                        |                      |          |       |                      |      |        | Yes     | or N | 0     |  |  |  |

The completed Excise Reporting UOM Validation screen appears as shown

Figure 1.5 Completed Excise Reporting UOM Validation screen

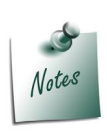

From Excise Reporting UOM Validation screen the Excise Reporting UOM and Conversion Factor has to be specified for each stock item.

**Excise Reporting UOM Validation** screen displays the items with the stock Item Type - **Finished Goods** for which transactions (manufacturing Journal/ Excise Sales) are recorded.

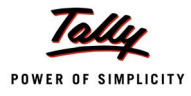

#### 2. Stock Item Alteration (Update Single Stock Item)

In this method **Reporting UOM** is updated one stock item at a time by identifying the stock items which have the reporting UOM which is not the Unit of Quantity as defined under Central Excise Tariff Act.

To understand how to update single stock item, let us take the example of stock item which have the Reporting UOM as LTR. In ABC Company the stock items to which the Unit of measurement - LTR is used, the applicable Unit of Quantity is L.

To update the stock item,

Go to Gateway of Tally > Inventory info. > Stock Items > Alter (Single Stock Item) > select DAX SUPER MG 20 W 40 from the List of Stock Items

To define the Reporting UOM

□ Tab down to Set/Alter Excise Details field and set the option to Yes.

| Stock Ite       | em Alteration             | ABC Company                                                                                                    |
|-----------------|---------------------------|----------------------------------------------------------------------------------------------------|
| Name<br>(alias) | : DAX SUPER MG 20 W 40    |                                                                                                    |
| Under<br>Units  | : FINISH PRODUCT<br>: LTR | Tax Information         Tariff Classification       : Industrail Oil         Set/Alter Excise Details       ? Yes         TCS Nature Of Goods       : |

Figure 1.6 Stock Item Alteration

- Press Enter to view Excise Details screen
- In Excise Details screen
  - In Reporting UOM filed application prompts to select applicable UOM from the Units list. Select L from the list.

| Excise Details | 5                     | A                                           | BC Company                        |                          |                      | Ctrl + M |
|----------------|-----------------------|---------------------------------------------|-----------------------------------|--------------------------|----------------------|----------|
| Name : E       |                       |                                             |                                   |                          |                      |          |
| (alias) :      |                       |                                             |                                   |                          |                      |          |
|                |                       |                                             |                                   |                          |                      |          |
| Under          |                       | Excise Details for<br>Tariff Classification | : DAX SUPER M<br>: Industrail Oil | G 20 W 40                |                      |          |
| Units          | Excise Unit<br>Name   | Reporting<br>UOM                            | Conversion<br>Factor              | Set/Alter<br>Duty Detail | Stock Item<br>s Type |          |
|                | Daxesh Petrochem Pvt. | Ltd.                                        | L =                               | LTR No                   | Finished Goods       |          |
|                | L                     | ist of Excise Reporting                     | g UOM                             |                          |                      |          |
|                | Excis                 | e UOM                                       | Description                       |                          |                      |          |
|                | 1KK<br>C/K            | WH 1000 Kile                                | owatt Hours<br>Carats             |                          |                      |          |
|                | CM                    |                                             | Centimetre                        |                          |                      |          |
|                | G                     | s Cubic                                     | Grams                             |                          |                      |          |
|                | GI F<br>KG            | IS Gram of Fiss                             | ile Isotopes<br>Kilograms         |                          |                      |          |
|                | KL                    |                                             | Kilolitre                         |                          |                      |          |
|                |                       |                                             | Liure                             | There is no deser        | intion for the       |          |
|                | M<br>M2               | S                                           | Metre<br>quare Metre              | Unit of Measureme        | ent created by       |          |
|                | M3                    | (                                           | Cubic Metre                       | the use                  | rs                   |          |
|                | MT                    | M                                           | Millimetre<br>Ietric Tonne        |                          |                      |          |
|                | PA                    | Num                                         | ber of Pairs<br>Ouintel           |                          |                      |          |
|                | T                     | _                                           | Ton                               |                          |                      |          |
|                |                       | Thous                                       | sand in Nos<br>Numbers            |                          |                      |          |
|                |                       |                                             |                                   |                          |                      |          |

Figure 1.7 Excise Details screen

Press Enter. If the Reporting UOM selected is different than the Units (Base Unit) cursor will move to Conversion Factor section to define the conversion factor.

|                            | Excise Details for<br>Tariff Classification | : DAX SUP<br>: Industrai | ER MG 20 W  | 40                        |                    |
|----------------------------|---------------------------------------------|--------------------------|-------------|---------------------------|--------------------|
| Excise Unit<br>Name        | Reporting<br>UOM                            | Conver<br>Fact           | rsion<br>or | Set/Alter<br>Duty Details | Stock Item<br>Type |
|                            |                                             |                          |             |                           |                    |
| Daxesh Petrochem Pvt. Ltd. | L                                           | 1 L =                    | 1 LTR       | No                        | Finished Goods     |
|                            |                                             |                          |             |                           |                    |

Figure 1.8 Defining Conversion Factor

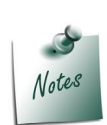

The List of Excise Reporting UOM displays the details of existing Reporting UOM, Excise UOM and Description.

The existing Reporting UOM created by the users will also be available under the **Reporting UOM** list without any description. The existing Reporting UOM once replaced with the actual **Reporting UOM** will disappear from the list and will not be available for selection.

**Reporting UOM** defined for the stock item will be considered as **Unit of Quantity** for all the **Excise Reports** including **E-Returns**.

- Retain the other settings.
- Press Enter to save Excise Details and Stock Item Alteration

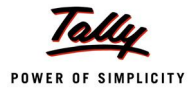

#### 3. Reporting UOM (Update Multiple Stock Items)

In case of companies which have many stock items for which the Reporting UOM is different than **Unit of Quantity** defined under Central Excise Tariff Act and doesn't want to define the Reporting UOM to each item then user can use multi-stock Reporting UOM alteration option- **Reporting UOM** available in Tally.ERP 9

To update **Reporting UOM** for multiple **Stock Items**,

#### Go to Gateway of Tally > Inventory Info. > Update Excise Info. > Reporting UOM

□ Select the required **Excise Unit** (if multiple Units are available)

Tally.ERP 9 allows to update **Reporting UOM** to stock items in three ways

- Excise Unit wise
- Tariff wise
- Base Units wise

#### i. Excise Unit - wise

Excise Unit-wise update allows to define the reporting UOM to all the excise Stock items of the Excise Unit.

To update reporting UOM, In **Select Excise Unit** screen

- Name of Excise Unit: If company has more than one excise unit select the appropriate Excise Unit from the List of Excise Units to update the Reporting UOM to the stock items belonging to the excise unit selected. if in the company has only one excise unit then that excise Unit name will be displayed by default.
- **Name of Tariff**: Select **Any** from the list
- Name of Base Units: Select Any from the list and press enter to view Update Excise Reporting UOM screen

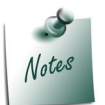

Here Name of Tariff and Name of Base Units are set Any, because ABC Company wants to view all the excise stock items of the excise unit.

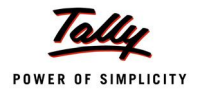

| Update    | Excise Reporting UOM                 |        | ABC Company                  |       |                      |                                                                                                    | Ctrl + M      | ×  |
|-----------|--------------------------------------|--------|------------------------------|-------|----------------------|----------------------------------------------------------------------------------------------------|---------------|----|
| Excise U  | nit Name :ABC Company                |        |                              |       |                      | 1-Apr-2010                                                                                                    | to 13-Dec-201 | 0  |
| Unit of M | easure : <sup>J</sup> Any Ex         | cise F | Reporting UOM:               |       |                      |                                                                                                    |               |    |
| SI. No.   | Name of Stock Item                   |        | List of Excise Reporting UOM | Units | Excise Reporting UOM | Convers                                                                                                    | ion Factor    |    |
| 1         | Aba                                  | N D.   | Excise UOM Description       |       |                      |                                                                                                    |               |    |
|           | ADC                                  |        | J Any                        |       | кG                   | KG                                                                                                    | KG            |    |
| 2         | ACETONE                              | Acet   | 1KKWH 1000 Kilowatt Hours    |       |                      |                                                                                                    |               |    |
|           |                                      |        | C/K Carats<br>CM Centimetre  |       | Kgs                  | Kgs                                                                                                    | Kgs           | 5  |
| 3         | AOC OIL:-150                         | AOC    | CM3 Cubic Centimetre         |       | ITD                  | I TD                                                                                                    | LTE           |    |
| 4         |                                      | Tran   | G Grams                      |       | LIK                  | LIK                                                                                                    | LIF           | `  |
|           |                                      | i ran. | KG Kilograms                 |       | L                    | 1 L                                                                                                    | = 1 LTF       | 2  |
| 5         | AOC OIL-500                          | AOC    | KL Kilolitre                 |       |                      |                                                                                                    |               |    |
|           |                                      |        | L Litre<br>M Metre           |       | LTR                  | LTR                                                                                                    | LTF           | 2  |
| 6         | Capillary Injector Port & Pneumatics | PLAN   | M2 Square Metre              |       | LI                   |                                                                                                    |               |    |
| 7         | CAUSTIC LYE                          | Caus   | M3 Cubic Metre               |       | S                    | Ŭ                                                                                                    | Ŭ             |    |
|           |                                      |        | MT Metric Tonne              |       | Kgs                  | Kgs                                                                                                    | Kgs           | 5  |
| 8         | Caustic Soda Flakes                  | Caus   | PA Number of Pairs           |       |                      |                                                                                                    |               |    |
|           |                                      |        | Q Quintal                    |       | Kgs                  | Kgs                                                                                                    | Kgs           | 5  |
| 9         | CAUSTIC SODALTE                      | Caus   | TU Thousand in Nos           |       | Kas                  | Kas                                                                                                    | Kas           | s  |
| 10        | CLAY / ACTIVATED FULLARS EARTH       | Clay   | U Numbers                    |       | Ŭ                    | , in the second second s | Ŭ             |    |
|           |                                      |        |                              |       | Kgs                  | Kgs                                                                                                    | Kgs           | 5  |
| 11        | DAXOL T                              | Tran   |                              |       | Т                    | I TD                                                                                                    | I TE          |    |
| 12        | DAX SUPER MG 20 W 40                 | Indus  |                              |       | LIK                  | LIK                                                                                                    | LIF           | Ì  |
| 12        |                                      | aut    |                              |       | LTR                  | LTR                                                                                                    | LTF           | 2  |
| 13        | DAXTHERM-500                         | Indus  |                              |       |                      |                                                                                                    |               |    |
|           | DME                                  |        |                              |       | LIR                  | LTR                                                                                                    | LTF           | ۲. |
| 14        | DWF                                  | M      |                              |       |                      |                                                                                                    |               |    |
|           |                                      |        |                              |       |                      |                                                                                                    | 53 more       |    |

#### The **Update Excise Reporting UOM** screen is displayed as shown:

Figure 1.9 Update Reporting UOM screen

Observe, the Update Excise Reporting UOM screen displays **all the stock items** created under the Excise Unit - **ABC company**.

In real business scenario an excise manufacturer may be dealing in excise stock items having **same reporting UOM** or **different reporting UOM's**.

If all the items created in the excise unit have single Reporting UOM then, in Excise Reporting UOM field select the applicable Excise UOM from the List of Excise Reporting UOM.

**Example**: For **all the excise Items** of ABC company Unit of Quantity is **KG** then select **KG** in **Excise Reporting UOM** field. On selection of Excise Reporting UOM the same will be displayed for all the items.

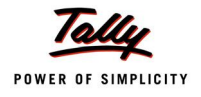

| Update    | Update Excise Reporting UOM ABC Company Ctrl + M 🗴 |        |                                                 |       |                      |            |                |  |  |  |  |  |  |
|-----------|----------------------------------------------------|--------|-------------------------------------------------|-------|----------------------|------------|----------------|--|--|--|--|--|--|
| Excise U  | nit Name : ABC Company                             |        |                                                 |       |                      | 1-Apr-2010 | to 13-Dec-2010 |  |  |  |  |  |  |
| Unit of M | easure : <sup>J</sup> Any Ex                       | cise F | Reporting UOM: KG                               |       |                      |            |                |  |  |  |  |  |  |
| SI. No.   | Name of Stock Item                                 | -      | List of Excise Reporting UOM                    | Units | Excise Reporting UOM | Convers    | ion Factor     |  |  |  |  |  |  |
| 1         | Abc                                                | N Bu   | Excise UOM Description                          |       | KG                   | KG         | KG             |  |  |  |  |  |  |
| 2         | ACETONE                                            | Acet   | 1KKWH 1000 Kilowatt Hours<br>C/K Carats         |       | KG                   | KG         | Kas            |  |  |  |  |  |  |
| 3         | AOC OIL:-150                                       | AOC    | CM Centimetre<br>CM3 Cubic Centimetre           |       | KG                   | KG         | LTR            |  |  |  |  |  |  |
| 4         | AOC OIL -1100                                      | Tran   | GI F/S Gram of Fissile Isotopes<br>KG Kilograms |       | KG                   | 1 KG       | = 1 LTR        |  |  |  |  |  |  |
| 5         | AOC OIL-500                                        | AOC    | KL Kilolitre<br>L Litre                         |       | KG                   | KG         | LTR            |  |  |  |  |  |  |
| 6         | Capillary Injector Port & Pneumatics               | PLAN   | M Metre<br>M2 Square Metre<br>M3 Cubic Metre    |       | кG                   | KG         | U              |  |  |  |  |  |  |
| /         | CAUSTIC LYE                                        | Caus   | MM Millimetre<br>MT Metric Tonne                |       | кG                   | KG         | Kgs            |  |  |  |  |  |  |
| 9         |                                                    | Caus   | Q Q Quintal<br>T Ton                            |       | KG                   | KG         | Kgs            |  |  |  |  |  |  |
| 10        | CLAY / ACTIVATED FULLARS EARTH                     | Clay   | TU Thousand in Nos<br>U Numbers                 |       | KG                   | KG         | Kgs            |  |  |  |  |  |  |
| 11        | DAXOL T                                            | Tran   |                                                 |       | KG                   | KG         | Kgs            |  |  |  |  |  |  |
| 12        | DAX SUPER MG 20 W 40                               | Indus  |                                                 |       | KG                   | KG         | LTR            |  |  |  |  |  |  |
| 13        | DAXTHERM-500                                       | Indus  |                                                 |       | KG                   | KG         |                |  |  |  |  |  |  |
| 14        | D M F                                              | DМ     |                                                 |       | NG                   | KG         | LIR            |  |  |  |  |  |  |
|           |                                                    |        |                                                 |       |                      |            | 53 more ↓      |  |  |  |  |  |  |

Figure 1.10 Update Reporting UOM screen

Define the Conversion factor if the Base unit is different than the Excise Reporting UOM and save the changes.

On accepting **Update Excise Reporting UOM** screen, The unit of measurement **KG** will be updated as the **Reporting UOM** to all the Excise Items.

If the stock Items created in the excise unit have different Reporting UOM then, in Excise Reporting UOM field select Any from the List of Excise Reporting UOM. Update Excise Reporting UOM only to those stock items where ever there is discrepancy and retain the Reporting UOM of other items intact.

To define the Reporting UOM for other Stock items press **Enter**, the cursor will move to **Excise Reporting UOM** column, select the stock item and define the **Reporting UOM** and **Conversion Factor**.

| 1 | Update    | Excise Reporting UOM                 |                                  | ABC Compan | y          |                       |                                           |                      |                | C      | trl + | M×    |
|---|-----------|--------------------------------------|----------------------------------|------------|------------|-----------------------|-------------------------------------------|----------------------|----------------|--------|-------|-------|
|   | Excise U  | nit Name : ABC Company               |                                  |            |            |                       |                                           | 1-Ap                 | r-2010         | to 13  | -Dec  | -2010 |
|   | Unit of M | easure : <sup>J</sup> Any Ex         | cise Reporting UOM: <sup>1</sup> | Any        |            |                       |                                           |                      |                |        |       |       |
|   | SI. No.   | Name of Stock Item                   | Tariff Name                      | HSN Code   | U          | nits                  | Excise Reporting UOM                      | C                    | onver          | sion F | acto  | r     |
|   | 1         | Abc                                  | N Butanol                        | 29051300   | KG         |                       | KG                                        | 1                    | KG             | =      | 1     | KG    |
|   | 2         | ACETONE                              | Acetone                          | 29141100   | Kgs        |                       | KG                                        | 1                    | KG             | =      | 1     | Kgs   |
|   | 3         | AOC OIL:-150                         | AOC Oil                          | 27101990   | LTR        |                       |                                           |                      |                |        |       |       |
|   |           | 4.0.0.011 4444                       | T ( 01                           | 07404000   |            |                       |                                           |                      |                |        |       | LIR   |
|   | 4         | AUC OIL -1100                        | Transformer Oil                  | 27101980   | LIK        | List of<br>Excise UON | f Excise Reporting                        | UOM<br>Descrip       | tion           | =      | 1     | LTR   |
|   | 5         | AOC OIL-500                          | AOC Oil                          | 27101990   | LTR        | 414104411             | 1000 151                                  |                      |                |        |       |       |
|   | 6         | Capillary Injector Port & Pneumatics | PLANT AND MACHINERY.             | 902700     | u          | 1KKWH<br>C/K<br>CM    | 1000 Kiloi                                | Carats<br>Centimetre |                |        |       | U     |
|   | 7         | CAUSTIC LYE                          | Caustic Soda Lye                 | 28151200   | Kgs        | CM3                   | Cubic (                                   | Centim               | etre           |        |       |       |
|   | 8         | Caustic Soda Flakes                  | Caustic Soda Flakes              | 28151110   | Kgs        | GI F/S<br>KG          | GI F/S Gram of Fissile Isoto<br>KG Kilogr |                      |                |        |       | Kgs   |
|   | 9         | CAUSTIC SODA LYE                     | Caustic Soda Lye                 | 28151200   | Kgs        | KL<br>L               |                                           | Kilo<br>L            | litre<br>.itre |        |       | ĸgs   |
|   | 40        |                                      | 0                                |            | 14 million | M<br>M2               | Sa                                        | M<br>Naro M          | etre           |        |       | Kgs   |
|   | 10        | CLAT / ACTIVATED FULLARS EARTH       | Clay                             |            | ĸgs        | M3                    | C                                         | ubic M               | etre           |        |       | Kgs   |
|   | 11        | DAXOL T                              | Transformer Oil                  | 27101980   | LTR        | MM<br>MT              | Me                                        | Millim<br>tric To    | etre<br>nne    |        |       | ITR   |
|   | 12        | DAX SUPER MG 20 W 40                 | Industrail Oil                   | 27101980   | LTR        | PA<br>Q               | Numb                                      | er of P<br>Qui       | airs<br>intal  |        |       | LIIX  |
|   | 12        |                                      | la duatasil Oil                  | 27101020   | L TD       | T                     | Theorem                                   |                      | Ton            |        |       | LTR   |
|   | 13        |                                      | industrali Oli                   | 27101980   | LIK        | U                     | Thouse                                    | and in I<br>Numb     | vos<br>pers    |        |       | LTR   |
|   | 14        | DMF                                  | DMF                              |            | KG         |                       |                                           |                      |                |        |       |       |
|   |           |                                      |                                  |            |            |                       |                                           |                      |                | 53 1   | more  |       |

Figure 1.11 Update Reporting UOM screen

Similarly, user can select other stock items to define the Excise Reporting UOM & Conversion Factor. After alteration of Excise Reporting UOM press **Ctrl + A** (short cut key to save the changes) or press **Enter** till you reach **Accept Yes** or **No** option to save the changes.

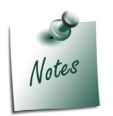

**Update Excise Reporting UOM** screen displays all the excise Stock items created under the Excise Unit.

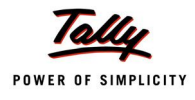

#### ii. Tariff - wise

Tariff - wise update allows to define the Excise Reporting UOM to the excise Stock items grouped under the specific Tariff Classification.

To update Excise Reporting UOM, In Select Excise Unit screen

- Name of Excise Unit: If company has more than one excise unit select the appropriate Excise Unit from the List of Excise Units to update the Reporting UOM to the stock items belonging to the excise unit selected. if in the company has only one excise unit then that excise unit name will be displayed by default.
- Name of Tariff: To update the Reporting UOM of stock items created under specific Tariff Classification select the Tariff classification from the List of Tariff Classifications. E.g ABC Company wants to update the Reporting UOM of the stock items created under the tariff Classification - Industrial Oil
- Name of Base Units: Select Any from the list and press enter to view Update Excise Reporting UOM screen

| Select Excise Unit    | ABC Co                | Ctrl + M                   |                                    |  |
|-----------------------|-----------------------|----------------------------|------------------------------------|--|
| Current Period        | Update Excise I       | Reporting UOM              | List of Tariff Classifications     |  |
| 1-4-2010 to 31-3-2011 | Name of Excise Unit : | Daxesh Petrochem Pvt. Ltd. | J Any<br>Acetone                   |  |
| List of Selected Com  | Name of Tariff        | ndustrail Oil              | Actional Antioxydent DPBC          |  |
| Name of Company       | Name of Base Units 2  | Any                        | AOC Óil<br>Caustic Soda Flakes     |  |
| ABC Company           |                       |                            | Claustic Soda Lye<br>Clay<br>D M F |  |
|                       |                       |                            | Heavy Alkylate<br>Industrail Oil   |  |
|                       |                       |                            | <br>IRON & STEEL                   |  |

Figure 1.12 Tariff Selection screen

#### Update Excise Reporting UOM screen appears as shown

| Update     | Excise Reporting UOM                 |         |                                                                             | ABC Company                                                                                                    |       |                      |                 | Ctrl + M 🗵  |
|------------|--------------------------------------|---------|-----------------------------------------------------------------------------|----------------------------------------------------------------------------------------------------|-------|----------------------|-----------------|-------------|
| Excise U   | nit Name : Daxesh Petrochem          | Pvt. L  | td.                                                                         |                                                                                                    |       |                      | 1-Apr-2010 to 1 | 13-Dec-2010 |
| Unit of Me | easure : <sup>J</sup> Any E          | xcise F | Reporting UOM:                                                              |                                                                                                    |       |                      |                 |             |
| SI. No.    | Name of Stock Item                   | -       | List of Ex                                                                  | cise Reporting UOM                                                                                                    | Units | Excise Reporting UOM | Conversion      | Factor      |
| 1          | DAX SUPER MG 20 W 40<br>DAXTHERM-500 | Indus   | Excise UOM  J Any  1KKWH C/K CM CM3 G GI F/S KG KL L M M2 M3 MM MT PA Q U U | Description<br>1000 Kilowatt Hours<br>Carats<br>Centimetre<br>Cubic Centimetre<br>Grams<br>Gram of Fissile Isotopes<br>Kilograms<br>Kilolitre<br>Litre<br>Metre<br>Square Metre<br>Cubic Metre<br>Milimetre<br>Milimetre<br>Milimetre<br>Milimetro<br>Number of Pairs<br>Quintal<br>Ton<br>Thousand in Nos<br>Numbers | oms   | LTR<br>LTR           | LTR             | LTR<br>LTR  |

Figure 1.13 Update Reporting UOM screen

www.TallyERP9Book.Com

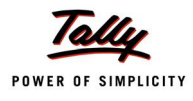

In Update Excise Reporting UOM screen, application displays only those stock items which are grouped under the Tariff classification for which the report is viewed.

If all the items grouped under the tariff classification have single Reporting UOM then, in Excise Reporting UOM field select the applicable Excise UOM from the List of Excise Reporting UOM.

**Example**: For **all the excise Items** grouped under the Tariff Classification - **Industrial Oil** Unit of Quantity is L (Litre) then select L in **Excise Reporting UOM** field and define the Conversion Factor. Press **Ctrl + A** (short cut key to save the changes) or press **Enter** till you reach Accept **Yes** or **No** option.

| Update    | Excise Reporting UOM         |         |                           | ABC Company              |       |                      |               | Ctrl + M 🛛    |
|-----------|------------------------------|---------|---------------------------|--------------------------|-------|----------------------|---------------|---------------|
| Excise U  | Init Name : Daxesh Petrochem | Pvt. L  | td.                       |                          |       |                      | 1-Apr-2010 to | o 13-Dec-2010 |
| Unit of M | leasure : <sup>J</sup> Any E | xcise F | Reporting UOM:            | L                        |       |                      |               |               |
| SI. No.   | Name of Stock Item           |         | List of E                 | xcise Reporting UOM      | Units | Excise Reporting UOM | Conversio     | on Factor     |
|           | DAX SUPER MG 20 W 40         | Indus   | Excise UOM                | Description              |       |                      |               |               |
|           |                              | Induc   | <sup>J</sup> Any<br>1KKWH | 1000 Kilowatt Hours      |       | L                    | L             | LTR           |
| 4         | DAATHERNI-300                | indus   | C/K<br>CM                 | Carats<br>Centimetre     |       | L                    | L             | LTR           |
|           |                              |         | CM3                       | Cubic Centimetre         |       |                      |               |               |
|           |                              |         | GI F/S                    | Gram of Fissile Isotopes |       |                      |               |               |
|           |                              |         | KG<br>KL                  | Kilograms<br>Kilolitre   |       |                      |               |               |
|           |                              |         | L                         | Litre                    |       |                      |               |               |
|           |                              |         | M<br>M2                   | Metre<br>Square Metre    |       |                      |               |               |

Figure 1.14 Update Reporting UOM screen

If the stock Items grouped under the tariff classification - Industrial Oil have different Reporting UOM then, in Excise Reporting UOM field select Any from List of Excise Reporting UOM. Update Reporting UOM only to those stock items where ever there is discrepancy and retain the Reporting UOM of other items intact.

To define the Reporting UOM to Stock item press **Enter** cursor will move to Reporting UOM column, select the stock item and define the Reporting UOM.

| Update    | Excise Reporting UOM                                |                | ABC Compar | ıy    |                      |     |         | C       | trl + M | l ×  |
|-----------|-----------------------------------------------------|----------------|------------|-------|----------------------|-----|---------|---------|---------|------|
| Excise U  | nit Name : Daxesh Petrochem                         | Pvt. Ltd.      |            |       |                      | 1-A | pr-2010 | ) to 13 | B-Dec-2 | 2010 |
| Unit of M | Unit of Measure : J Any Excise Reporting UOM: J Any |                |            |       |                      |     |         |         |         |      |
| SI. No.   | Name of Stock Item                                  | Tariff Name    | HSN Code   | Units | Excise Reporting UOM | (   | Conver  | sion F  | Factor  |      |
| 1         | DAX SUPER MG 20 W 40                                | Industrail Oil | 27101980   | LTR   | L                    | 1   | L       | =       | 1 L     | .TR  |
| 2         | DAXTHERIVI-500                                      | Industrali Oli | 27101980   | LIR   | KL                   | 1   | KL      | =       | 1 1     | TR   |
|           |                                                     |                |            |       |                      |     |         |         |         |      |

Figure 1.15 Update Reporting UOM screen

Press Ctrl + A (short cut key to save the changes) or press Enter till you reach Accept Yes or No option to save the changes.

Similarly, user can select to update Reporting UOM to stock items grouped under other Tariff Classifications.

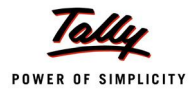

#### iii. Base Unit-wise

Base Unit-wise update allows to define the reporting UOM to the excise Stock items grouped under the specific Base Unit.

To update reporting UOM, In Select Excise Unit screen

- Name of Excise Unit: If company has more than one excise unit select the appropriate Excise Unit from the List of Excise Units to update the Reporting UOM to the stock items belonging to the excise unit selected. if in the company has only one excise unit then that excise unit name will be displayed by default.
- **Name of Tariff**: Select **Any** from the List of Tariff Classifications.
- Name of Base Units: To update the Reporting UOM of stock items with specific base unit, select the Base Unit from the Units list. E.g. ABC Company wants to update the Reporting UOM of the stock items with base unit Kgs.

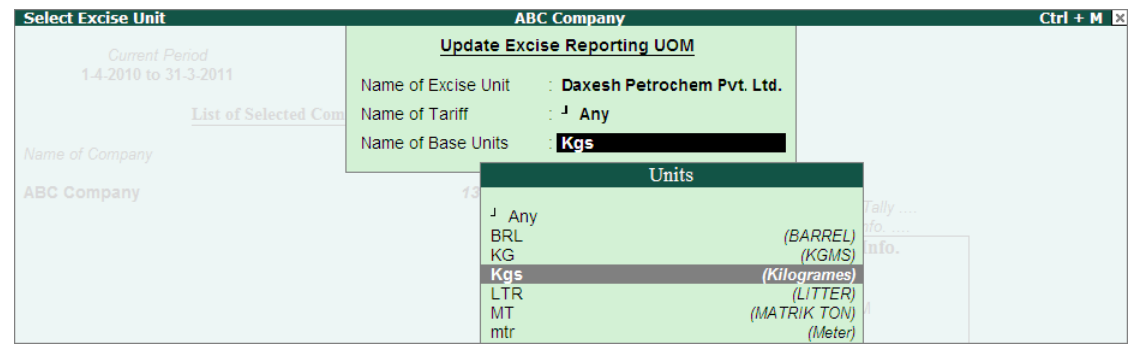

Figure 1.16 Base Unit Selection

Press Enter to view Update Excise Reporting UOM screen

The Update Excise Reporting UOM screen appears as shown:

| Update     | Ctrl + M 🗵                     |        |                                    |       |                      |                           |
|------------|--------------------------------|--------|------------------------------------|-------|----------------------|---------------------------|
| Excise Ur  | nit Name : Daxesh Petrochem I  | Pvt. L | td.                                |       |                      | 1-Apr-2010 to 13-Dec-2010 |
| Unit of Me | easure : <b>Kgs</b> Ex         | cise F | Reporting UOM:                     |       |                      |                           |
| SI. No.    | Name of Stock Item             | -      | List of Excise Reporting UOM       | Units | Excise Reporting UOM | Conversion Factor         |
|            |                                |        | Excise UOM Description             |       |                      |                           |
| 1          | ACETONE                        | Acet   |                                    |       |                      |                           |
|            |                                |        | - Any<br>1KKWH 1000 Kilowatt Hours |       | Kgs                  |                           |
| 2          | CAUSTIC LYE                    | Caus   | C/K Carats                         |       | 1/                   |                           |
|            | Ormatica Orada Eletron         |        | CM Centimetre                      |       | r\gs                 |                           |
| 3          | Caustic Soda Flakes            | Caus   | CM3 Cubic Centimetre               |       | Kac                  |                           |
| 4          |                                | Cour   | G Grams                            |       | rxys                 |                           |
| "          | CAUSTIC SODA ETE               | Caus   | GLE/S Gram of Fissile Isotopes     |       | Kas                  |                           |
| 5          | CLAY ( ACTIVATED FULLARS FARTH | Clav   | KL Kilolitre                       |       |                      |                           |
| Ĩ          |                                | ,      | L Litre                            |       | Kas                  |                           |
| 6          | N-BUTANOL                      | N Bu   | M Metre                            |       | Ŭ                    |                           |
|            |                                |        | M2 Square Metre                    |       | Kgs                  |                           |
| 7          | OLEUM                          | Oleu   | MM Millimetre                      |       |                      |                           |
|            |                                |        | MT Metric Tonne                    |       | Kgs                  |                           |
| 8          | PETROLEUM SULPHONATE           | Petro  | PA Number of Pairs                 |       |                      |                           |
|            |                                |        | Q Quintal                          |       | Kgs                  |                           |
| 9          | RECOVERED IPA                  | I.P.A  | TIL Thousand in Nos                |       | 1/                   |                           |
| 40         |                                |        | U Numbers                          |       | kgs                  |                           |
| 10         | Recovered Ivietnanol           | weth   | -                                  |       | Kas                  |                           |
| 11         | Receivered Teluene             | Tolur  |                                    |       | 1.99                 |                           |
|            | Recovered Toldene              | Torue  |                                    |       | Kas                  |                           |
| 12         | Sodium Petroleum Sulphonate    | Petro  |                                    |       |                      |                           |
|            |                                |        |                                    |       | Kgs                  |                           |
| 13         | SPENT ACETONE                  | Acet   |                                    |       |                      |                           |
|            |                                |        |                                    |       | Kgs                  |                           |
| 14         | Spent I.P.A                    | I.P.A  |                                    |       |                      |                           |
|            |                                |        |                                    |       |                      | 7 more                    |

Figure 1.17 Update Reporting UOM screen

#### www.TallyERP9Book.Com

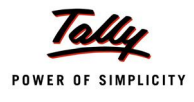

In Update Excise Reporting UOM screen, application displays only those stock items with the base unit **Kgs**.

If all the items with specific existing Reporting UOM have same Excise Reporting UOM applicable then, in Excise Reporting UOM field select the appropriate Excise UOM from the List of Excise Reporting UOM.

**Example**: For **all the excise Items** with existing Reporting UOM as Kgs, the applicable Excise UOM is **KG** (kilogram). Select **KG** in **Excise Reporting UOM** field and specify the conversion factor to each item. Press **Ctrl + A** (short cut key to save the changes) or press **Enter** till you reach Accept **Yes** or **No** option.

If the stock Items with specific existing Reporting UOM have different Reporting UOM applicable then, in Excise Reporting UOM field select Any from List of Excise Reporting UOM. Update Reporting UOM only for those stock items where ever there is discrepancy and retain the Reporting UOM of other items intact.

To define the Reporting UOM for other Stock items press **Enter**, the cursor will move to **Excise Reporting UOM** column, select the stock item and define the Reporting UOM.

Press Ctrl + A (short cut key to save the changes) or press Enter till you reach Accept Yes or No option to save the changes.

Similarly, user can select to update Reporting UOM for stock items with other Base Units.

#### 1.2.1.2 Tariff/HSN Code Validation

Each and every goods manufactured or produced have to be classified for finding out the rate of duty applicable. Accordingly, Central Excise Tariff Act 1985 classifies all the goods under 91 chapters and specific code is assigned to each item. This code is called Tariff Classification code, which consists of 8 digits.

If the **HSN Code** specified in the **Tariff Classification** is less than 8 digits, such Tariff Classifications will be displayed for validation

Select No/Invalid Tariff/HSN Code and press Enter to view Tariff /HSN Code Validation screen

| Tariff /                   | HSN Code Validation                                                                            | ABC Company       | Ctrl + M 🗵                                                                                                    |
|----------------------------|------------------------------------------------------------------------------------------------|-------------------|----------------------------------------------------------------------------------------------------|
| Excise Un                  | it Name : ABC Company                                                                          |                   | 1-Apr-2010 to 13-Dec-2010                                                                                                    |
| SI. No.                    | Name of Tariff                                                                                 | HSN Code          | Remarks                                                                                                    |
| 1                          | Antioxydent DPBC                                                                               |                   | HSN Code should be Eight Digits only                                                                                                    |
| 2<br>3<br>4<br>5<br>6<br>7 | Clay<br>D M F<br>LIME<br>PLANT AND MACHINERY.<br>Plastic Plant & Machinery<br>Stores Materials | 902700<br>8419010 | HSN Code should be Eight Digits only<br>HSN Code should be Eight Digits only<br>HSN Code should be Eight Digits only<br>HSN Code should be Eight Digits only<br>HSN Code should be Eight Digits only<br>HSN Code should be Eight Digits only |

Figure 1.18 Tariff Name/ HSN Code validation screen

 Tariff /HSN Code Validation report displays the details of Name of Tariff, HSN Code and Remarks.

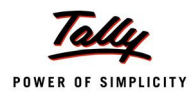

Remarks displays the reason why the Tariff classification to be validated. In the above screen the HSN code defined for the Tariff classification contains 6 digits where as the HSN Code should of 8 digits.

Remark will be displayed for all those Tariff classification where the **HSN Code** is **less/ more than 8 digits**. Correct the HSN code by specifying the correct **8 digit** code. Once the correction is made, application will not display the remarks.

| Tariff / HSN Code Validation ABC Company Ctrl + M 🗴 |                                                                                                    |                                                                                  |                           |  |  |  |  |
|-----------------------------------------------------|----------------------------------------------------------------------------------------------------|----------------------------------------------------------------------------------|---------------------------|--|--|--|--|
| Excise Un                                           | it Name : ABC Company                                                                                              |                                                                                  | 1-Apr-2010 to 13-Dec-2010 |  |  |  |  |
| SI. No.                                             | Name of Tariff                                                                                                    | HSN Code                                                                         | Remarks                   |  |  |  |  |
| 1<br>2<br>3<br>4<br>5<br>6<br>7                     | Antioxydent DPBC<br>Clay<br>D M F<br>LIME<br>PLANT AND MACHINERY.<br>Plastic Plant & Machinery<br>Stores Materials | 95844564<br>96859210<br>36695471<br>35695877<br>90270095<br>84190104<br>73684521 |                           |  |  |  |  |
|                                                     |                                                                                                    |                                                                                  | Accept ?                  |  |  |  |  |
|                                                     |                                                                                                    |                                                                                  | Yes or No                 |  |  |  |  |

Figure 1.19 Completed Tariff Name/ HSN Code validation screen

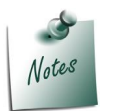

Tally.ERP 9 looks only for **8 digits/numbers** and **ignores** the **dot** or **space** between the numbers.

Press **Enter** to accept the Tariff/HSN Code Validation. On accepting the Tariff/HSN Code validation, E-Return Validation screen will not display the Type of Error - No/Invalid Tariff/HSN Code and the corresponding Error Count.

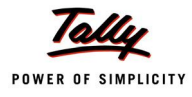

#### 1.2.1.3 Negative Quantity Validation

In a Manufacturing industry the Finished goods stock will be available for sale only when those goods are manufactured. In Tally.ERP 9 the manufacture of goods are accounted through Manufacturing Journal or Excise Stock journal

If the excise stock items created and identified as **Finished Goods** are sold without recording the **manufacturing journal** or **Excise Stock Journal** then in excise reports - **Daily Stock Register** and **Form ER 1** the **Closing Balance** of Stock item will be displayed as Negative Stock.

While generating ER 1 E-Return if there are any stock items (Finished Goods) with negative stock such stock items will be displayed in **Negative Quantity Validation** screen with the remarks as **Record Manufacturing Journal** indicating that Manufacturing Journal is not recorded to account the manufacture of stock.

Select Negative Quantity and press Enter to view Negative Quantity Validation screen

| Negative  | e Quantity Validation       | ABC Company |                  | Ctrl + M 🗙                   |
|-----------|-----------------------------|-------------|------------------|------------------------------|
| Excise Un | it Name : ABC Company       |             |                  | 1-Apr-2010 to 13-Dec-2010    |
| SI. No.   | Name of Tariff              |             | Negative Balance | Remarks                      |
|           |                             |             | <b>*</b>         |                              |
| 1         | ACETONE                     |             | (-)4.587 Kas     | Record Manufacturing Journal |
| 2         | DAX SUPER MG 20 W 40        |             | (-)86,152 LTR    | Record Manufacturing Journal |
| 3         | DAXTHERM-500                |             | (-)630 LTR       | Record Manufacturing Journal |
| 4         | Recovered Methanol          |             | (-)10,260 Kgs    | Record Manufacturing Journal |
| 5         | Sodium Petroleum Sulphonate |             | (-)41,800 Kgs    | Record Manufacturing Journal |
|           |                             |             |                  | Ŭ                            |
|           |                             |             |                  |                              |
|           |                             |             |                  |                              |
|           |                             |             |                  |                              |
|           |                             |             |                  |                              |
|           |                             |             |                  |                              |
|           |                             |             |                  |                              |
|           |                             |             |                  |                              |
|           |                             |             |                  |                              |
|           |                             |             |                  |                              |
|           |                             |             |                  |                              |
|           |                             |             |                  |                              |
|           |                             |             |                  |                              |
|           |                             |             |                  |                              |
|           |                             |             |                  |                              |
|           |                             |             |                  |                              |
|           |                             |             |                  |                              |
|           |                             |             |                  |                              |
|           |                             |             |                  |                              |
|           |                             |             |                  |                              |
|           |                             |             |                  |                              |
|           |                             |             |                  |                              |
|           |                             |             |                  |                              |
|           |                             |             |                  |                              |
|           |                             |             |                  |                              |
|           |                             |             |                  |                              |
|           |                             |             |                  |                              |

Figure 1.20 Negative Quantity Validation Screen

To correct the negative quantity record a **Manufacturing Journal** or **Excise Stock Journal** for the items displayed as Negative Stock.

Check **Daily Stock Register** to know when the Excise Stock has become Negative and accordingly record the manufacturing Journal in appropriate period.

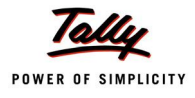

#### 1.2.1.4 Identify Notification Type - Tariff/Non-Tariff

As per the E-Return requirement when the same finished goods are cleared **locally** as well as **exported** then the details of clearances have to be captured separately based on the **Notifica-tion Type** - whether under **Tariff** or **Non-Tariff** Notification

- Tariff Notification Tariff notification are issued to make amendments to excise tariff act i.e. to make amendments to duty rates. The rate can be either exempted or concessional rate.
- Non-Tariff Notification NT notification are issued to make amendments or to give effect to any provisions of excise rules i.e to specify or amend any procedural matters.

For identification of Notification Type, Tally.ERP 9 will display all the Excise Sales in which Notification Number is specified/entered

#### Select Identify Notification Type - Tariff/Non-Tariff and press Enter to view Identify Notification Type screen

| Identify No | tification Type | ABC Company |                  |         | Ctrl + M 🗴       |
|-------------|-----------------|-------------|------------------|---------|------------------|
| Date        | Particulars     | Vch.T       | Гуре             | Vch.No. | Notification No. |
| 1 10 00 10  |                 |             |                  | 050     | 514/750          |
| 4-12-2010   |                 | Sales@15    | 5%(Ex. Exempted) | 859     | EM/4758          |
| 8-12-2010   |                 | Sales       | (Export)         | 8596    | EX/9582          |
|             |                 |             |                  |         |                  |
|             |                 |             |                  |         |                  |
|             |                 |             |                  |         |                  |
|             |                 |             |                  |         |                  |
|             |                 |             |                  |         |                  |

Figure 1.21 Notification Type Identification Screen

The Identify Notification Type screen displays the Date, Particulars, Voucher Type, Voucher Number and Notification Number of the Sales Invoices.

To identify the Notification Type for a transaction select the transaction and press Enter to view the Sales Invoice.

In **Excise Sales invoice**, a new field **Notification Type** has been provided. Go to Notification Type field and select the appropriate Notification Type from the List.

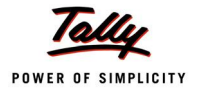

| Accounting Voucher Alteration (Secondary)                                                                                              | DAXESH PETROCHEM PVT LTD (201 | 0-11)                          |                                        | Ctrl + M 🛛                                     |
|----------------------------------------------------------------------------------------------------|-------------------------------|--------------------------------|----------------------------------------|------------------------------------------------|
| Sales@15%(Ex. Exempted) No. 859<br>Ref. :                                                                                              | Voucher Class : Sales@15%(Ex. | Exempted)                      |                                        | 4-Dec-2010<br>Saturday                         |
| Excise Unit : Daxesh Petrochem Pvt. Ltd.                                                                                               |                               |                                |                                        |                                                |
| Excise Book Name: DPPL                                                                                                    | Serial No. 136                |                                |                                        |                                                |
| Party's A/c Name : AAHNIK PETROLEUM<br>Nature of Removal : Exempt<br>Current Balance : 1,49,026.55 Dr<br>Sales Ledger : GUJ SALES @15% | Notification Number : EM/4758 | SI.No in Notification :        | Price Level : J N<br>Notification Type | ot Applicable<br>Tariff<br>List of Tariff Type |
| VAT/Tax Class : Sales @ 15%                                                                                                    |                               |                                |                                        | Non Tariff                                     |
| Name of Item                                                                                                    |                               | Quantity                       | Rate per Disc. %                       | Tariff                                         |
| ACETONE<br>Rate of Duty : 14%                                                                                                    |                               | <b>4,587 Kgs</b><br>( 22 LTR ) | 27.65 Kgs                              | 1,28,630.33                                    |
| Output VAT @ 15%                                                                                                    |                               |                                | 15 %                                   | 1,26,830.55<br>19,025.00                       |
| Output Additional VAT @ 2.5%                                                                                                    |                               |                                | 2.50 %                                 | 3,171.00                                       |
|                                                                                                    |                               |                                |                                        |                                                |
|                                                                                                    |                               |                                |                                        |                                                |
| Show Statutory Details ? No<br>Narration:                                                                                              |                               | 4,587 Kgs                      |                                        | 1,49,026.55                                    |
|                                                                                                    |                               |                                |                                        |                                                |

Figure 1.22 Selection of Notification Type

Press **Enter** to accept the Voucher alteration.

On selecting the **Notification Type**, excise sales invoice will not be displayed to identify Notification Type screen.

After all the validations, E-Return Validation screen will not display the Type of Error and the corresponding Error Count.

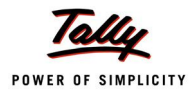

The completed **Exporting ER 1 E-Return** screen is displayed as shown:

| Exporting ER1 E-Return                                                   |                                                                                                    |              |  |  |  |  |
|--------------------------------------------------------------------------|----------------------------------------------------------------------------------------------------|--------------|--|--|--|--|
| Excise Unit<br>Language<br>Format<br>Export Location<br>Output File Name | : ABC Company<br>: Restricted (ASCII Only)<br>: XML (Data Interchange)<br>: C:\Tally.ERP9<br>: AAAC S6092DXM001_0208201 | 114440PM.xml |  |  |  |  |
| From<br>To                                                               | : 1-12-2010<br>: 31-12-2010                                                                                             |              |  |  |  |  |
| Place                                                                    | : Bangalore                                                                                                    |              |  |  |  |  |
| Remarks                                                                  | : Monthly Return 1-12-2010 to 31-12-2010                                                                                | Export ?     |  |  |  |  |
| Validation                                                               | : Yes                                                                                                    | Yes or No    |  |  |  |  |

Figure 1.23 Dealer Excise Export screen

Deress Enter to export the Return.

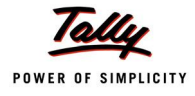

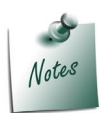

Before generating E-Return ensure that all the transaction details are properly captured in Form ER 1

Tally.ERP 9 allows to configure the E-Returns. To configure press **F12: Configure** from Exporting ER 1 E-Return screen to view Configuration screen.

Configuration screen displays 3 configuration options

- Show Excise Duty Amount Round Off: By default, this option will be set to Yes because, the ER 1 E-Return Requirement has clearly stated that all the duty amount has to rounded off to the nearest Rupee.
- Round Off Quantity to Two decimals: By default this option will be set to Yes because the ER 1 E-return requirements has clearly stated that Quantity can be in Decimals.
- Nil Return: By default this option will be set to No. Set this option to Yes if you want to generate Nil Return for a month in which there are transaction carried out but wants to pay the duty of the previous period with penalty or interest.

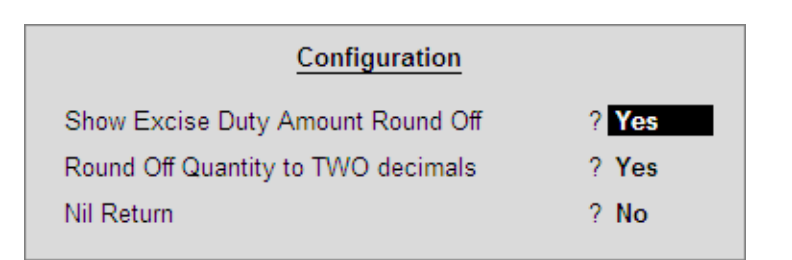

If the user generates E-Returns by setting the option **Show Excise Duty Amount Round Off** to **No**, the ACES application will not allow the Assessee to upload the Returns.

The exported file will be placed in the Tally.ERP 9 Directory with the file name as specified above and ready for **upload**.

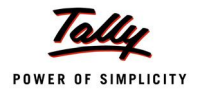

| Name         Date modified         Type         Size           ▶ Data         2/8/2011 11:48 AM         File folder           ▶ Lang         2/8/2011 11:48 AM         File folder           ▶ AAACS6092DXIM001_02082011144440PM         2/8/2011 2:47 PM         XML Document         27 KB           ▲ AACES_ER1_xsd         7/30/2010 2:58 PM         XSD File         54 KB           ■ lockconverter         2/8/2011 8:55 AM         Application         204 KB           ■ stat.900         2/7/2011 4:35 PM         900 File         3,844 KB           ■ tally         2/8/2011 9:06 AM         Application         1,387 KB           ■ tally         2/8/2011 9:06 AM         Application         1,387 KB           ■ tally/Taingration         2/8/2011 9:10 AM         Application         1,387 KB           ■ tally/Taingration         2/8/2011 9:11 AM         Application         1,387 KB           ■ tally/Taingration         2/8/2011 9:11 AM         Application         577 KB           ■ tally/Taingration         2/8/2011 9:11 AM         Application         571 KB           ■ tally/eigtstf         2/8/2011 9:01 AM         TSF File         220 KB           ■ tallycicstref         2/8/2011 9:01 AM         TSF File         112 KB           ■ tallycice                                                                                                    |    |                                    |                    |                    |           |
|----------------------------------------------------------------------------------------------------|----|------------------------------------|--------------------|--------------------|-----------|
| Data       2/8/2011 11:48 AM       File folder         AAACS6092DXM001_02082011144440PM       2/8/2011 2:47 PM       XML Document       27 KB         AACES_ER1.xsd       7/30/2010 2:58 PM       XSD File       54 KB         lockconverter       2/8/2011 8:55 AM       Application       204 KB         stat.900       2/7/2011 4:35 PM       900 File       3,844 KB         Tally       2/8/2011 9:06 AM       Application       1,387 KB         Tally       2/8/2011 9:06 AM       Application       1,387 KB         Tally       2/8/2011 9:06 AM       Application       6,140 KB         Tally       2/8/2011 9:11 AM       Application       6,140 KB         Tally-dmin       2/8/2011 9:00 AM       Application       577 KB         tallycfg.tsf       2/8/2011 9:00 AM       Application       51,267 KB         tallycig.tsf       2/8/2011 9:01 AM       TSF File       12 KB         Tallytic       2/8/2011 9:01 AM       TSF File       12 KB         Tallytic       2/8/2011 9:01 AM       TSF File       12 KB         TallyticUI.dll       2/8/2011 9:01 AM       TSF File       12 KB         TallyticUI.dll       2/8/2011 9:01 AM       Application extens       1,248 KB         tallywin.                                                                                                    | Ν  | lame                               | Date modified      | Туре               | Size      |
| Lang       2/8/2011 11:48 AM       File folder         AAACS6092DXM001_0208201114440PM       2/8/2011 2:47 PM       XML Document       27 KB         AACES_ER1.xsd       7/30/2010 2:58 PM       XSD File       54 KB         Iockconverter       2/8/2011 8:55 AM       Application       204 KB         stat.900       2/7/2011 4:35 PM       900 File       3,844 KB         Tally       2/8/2011 9:06 AM       Application       1,387 KB         Tally       2/8/2011 9:11 AM       Application       6,140 KB         TallyAdmin       2/8/2011 9:11 AM       Application       5,77 KB         TallyAdmin       2/8/2011 9:00 AM       Application       577 KB         TallyAdmin       2/8/2011 9:00 AM       Application       577 KB         TallyAdmin       2/8/2011 9:00 AM       Application       577 KB         TallyLicg.tsf       2/8/2011 9:01 AM       TSF File       220 KB         TallyLicg.tsf       2/8/2011 9:01 AM       TSF File       112 KB         TallyLic       2/8/2011 9:01 AM       TSF File       12 KB         TallyLicULIdll       2/8/2011 9:01 AM       TSF File       12 KB         TallyLicULIdll       2/8/2011 9:01 AM       Application extens       1,248 KB                                                                                                    |    | 📙 Data                             | 2/8/2011 11:48 AM  | File folder        |           |
| <sup>™</sup> AAACS6092DXM001_0208201114440PM           2/8/2011 2:47 PM         XML Document         27 KB <sup>™</sup> ACES_ER1.xsd           7/30/2010 2:58 PM         XSD File           54 KB <sup>™</sup> Iockconverter           2/8/2011 8:55 AM           Application           204 KB <sup>™</sup> stat.900           2/7/2011 4:35 PM           900 File           3,844 KB <sup>™</sup> tally           2/8/2011 9:06 AM           Application           1,387 KB               Tally           2/8/2011 9:10 AM           Application           1,387 KB               Tally           2/8/2011 9:11 AM           Application           1,387 KB             Tally           2/8/2011 9:11 AM           Application           5/140 KB             TallyCirg.tsf           2/8/2011 9:00 AM           Application           5/1,267 KB             tallycirg.tsf           tallycirg.tsf           2/8/2011 9:01 AM           TSF File           112 KB             TallyLic           tallyLicyLi                                                                                                    |    | Lang                               | 2/8/2011 11:48 AM  | File folder        |           |
| ACES_ER1.xsd       7/30/2010 2:58 PM       XSD File       54 KB         ■ lockconverter       2/8/2011 8:55 AM       Application       204 KB         ■ stat.900       2/7/2011 4:35 PM       900 File       3,844 KB         ■ tally       2/8/2011 9:06 AM       Application       1,387 KB         ■ Tally       2/8/2011 9:06 AM       Application       1,387 KB         ■ tally72migration       2/8/2011 9:11 AM       Application       6,140 KB         ■ tally4dmin       2/8/2011 9:11 AM       Application       577 KB         ■ tallycfg.tsf       2/8/2011 9:00 AM       Application       577 KB         ■ tallycfg.tsf       2/8/2011 9:00 AM       Application       577 KB         ■ tallycfg.tsf       2/8/2011 9:00 AM       TSF File       220 KB         ■ tallycfg.tsf       2/8/2011 9:01 AM       TSF File       112 KB         ■ tallycicserver       2/8/2011 9:01 AM       TSF File       112 KB         ■ tallylicserver       2/8/2011 9:01 AM       TSF File       12 KB         ■ tallylicserver       2/8/2011 9:01 AM       TSF File       12 KB         ■ tallylicserver       2/8/2011 9:01 AM       Application       398 KB         ■ tallywin.dat       2/8/2011 9:01 AM       Application <td< th=""><th>1</th><th>AAACS6092DXM001_02082011144440PM</th><th>2/8/2011 2:47 PM</th><th>XML Document</th><th>27 KB</th></td<>                                                                                                    | 1  | AAACS6092DXM001_02082011144440PM   | 2/8/2011 2:47 PM   | XML Document       | 27 KB     |
| Image: Construction         2/8/2011 8:55 AM         Application         204 KB           Stat.900         2/7/2011 4:35 PM         900 File         3,844 KB           Image: Construction of the construction of the constend of the construction of the constructin of the constru                                                                                                   |    | ACES_ER1.xsd                       | 7/30/2010 2:58 PM  | XSD File           | 54 KB     |
| stat.900       2/7/2011 4:35 PM       900 File       3,844 KB         Itally       2/8/2011 9:06 AM       Application       1,387 KB         Tally       2/8/2011 9:06 AM       Application       1,387 KB         Tally       2/8/2011 9:11 AM       Application       6,140 KB         Tally       2/8/2011 9:11 AM       Application       6,140 KB         TallyAdmin       2/8/2011 9:10 AM       Application       577 KB         TallyCfg.tsf       2/8/2011 9:00 AM       Application       577 KB         Tallycfg.tsf       2/8/2011 9:00 AM       Application       577 KB         Tallycfg.tsf       2/8/2011 9:01 AM       TSF File       220 KB         TallyctergPref       11/12/2010 2:22 PM       Compiled HTML       51,267 KB         TallyLic       2/8/2011 9:01 AM       TSF File       112 KB         TallyLic       2/8/2011 9:01 AM       TSF File       112 KB         TallyLicULIdll       2/8/2011 9:01 AM       TSF File       12 KB         TallyLicULIdll       2/8/2011 9:11 AM       Application       398 KB         TallyLicULIdll       2/8/2011 9:11 AM       DAT File       532 KB         Tallywin.dat       2/8/2011 9:00 AM       Application extens       7,024 KB                                                                                                    | Ī  | 🗉 lockconverter                    | 2/8/2011 8:55 AM   | Application        | 204 KB    |
| [1] tally       2/8/2011 9:06 AM       Application       1,387 KB         [2] Tally       2/8/2011 11:48 AM       Configuration sett       2 KB         [3] tally72migration       2/8/2011 9:11 AM       Application       6,140 KB         [3] tally4dmin       2/8/2011 9:10 AM       Application       577 KB         [4] tallycfg.tsf       2/8/2011 9:00 AM       Application       577 KB         [5] tallycfg.tsf       2/8/2011 9:00 AM       Application       577 KB         [5] tallycrg9ref       11/12/2010 2:22 PM       Compiled HTML       51,267 KB         [5] tallycterp3ref       11/12/2010 2:22 PM       Compiled HTML       51,267 KB         [6] tallyciserver       2/8/2011 9:01 AM       TSF File       112 KB         [6] tallylicserver       2/8/2011 9:01 AM       TSF File       112 KB         [6] tallylicserver       2/8/2011 9:01 AM       TSF File       12 KB         [6] tallylicserver       2/8/2011 8:55 AM       Application       398 KB         [6] tallywin.dat       2/8/2011 9:11 AM       DAT File       532 KB         [6] tallserver.dll       2/8/2011 9:00 AM       Application extens       7,024 KB         [6] unicows.dll       5/21/2009 7:43 PM       Application extens       253 KB                                                                                                    |    | stat.900                           | 2/7/2011 4:35 PM   | 900 File           | 3,844 KB  |
| Image: Second Second | ĺ  | 🗐 tally                            | 2/8/2011 9:06 AM   | Application        | 1,387 KB  |
| ivitially72migration       2/8/2011 9:11 AM       Application       6,140 KB         ivitially4dmin       2/8/2011 9:00 AM       Application       577 KB         ivitiallycfg.tsf       2/8/2011 11:48 AM       TSF File       220 KB         ivitiallycfg.tsf       2/8/2011 0:222 PM       Compiled HTML       51,267 KB         ivitiallycfg.tsf       2/8/2011 9:01 AM       TSF File       112 KB         ivitiallycstern1.tsf       2/8/2011 9:01 AM       TSF File       112 KB         ivitiallyciserver       2/8/2011 9:01 AM       TSF File       112 KB         ivitiallyciserver       2/8/2011 9:01 AM       TSF File       12 KB         ivitiallyciserver       2/8/2011 8:55 AM       Application       398 KB         ivitiallycicUl.dll       2/8/2011 9:11 AM       DAT File       532 KB         ivitiallycicul.dll       2/8/2011 9:11 AM       DAT File       532 KB         ivitiallycicul.dll       2/8/2011 9:00 AM       Application extens       7,024 KB         ivitiallycicul.dll       2/8/2011 9:00 AM       Application extens       7,024 KB         ivitiallycicul.dll       5/21/2009 7:43 PM       Application extens       253 KB         ivitiallycicul.dll       5/21/2009 7:43 PM       Application extens       253 KB                                                                                                    | 1  | 📔 Tally                            | 2/8/2011 11:48 AM  | Configuration sett | 2 KB      |
| S TallyAdmin       2/8/2011 9:00 AM       Application       577 KB         tallycfg.tsf       2/8/2011 11:48 AM       TSF File       220 KB         Itallycfg.tsf       2/8/2011 11:48 AM       TSF File       220 KB         Itallyctgrtsf       11/12/2010 2:22 PM       Compiled HTML       51,267 KB         Itallyextern1.tsf       2/8/2011 9:01 AM       TSF File       112 KB         ItallyLic       2/8/2011 9:01 AM       TSF File       112 KB         ItallyLicserver       2/8/2011 9:01 AM       TSF File       12 KB         ItallyLicULdll       2/8/2011 8:55 AM       Application       398 KB         Itallywin.dat       2/8/2011 9:11 AM       DAT File       532 KB         Itallywin.dat       2/8/2011 9:11 AM       DAT File       532 KB         Itallserver.dll       2/8/2011 9:00 AM       Application extens       7,024 KB         Itallserver.dll       2/8/2011 9:00 AM       Application extens       7,024 KB         Itallserver.dll       2/8/2011 9:10 AM       Application       253 KB         Itallywinstall       2/8/2011 9:11 AM       Application       1,793 KB                                                                                                    | Ę. | 🙀 tally72migration                 | 2/8/2011 9:11 AM   | Application        | 6,140 KB  |
| tallycfg.tsf       2/8/2011 11:48 AM       TSF File       220 KB         tallycrp9ref       11/12/2010 2:22 PM       Compiled HTML       51,267 KB         tallyextern1.tsf       2/8/2011 9:01 AM       TSF File       112 KB         TallyLic       2/8/2011 9:01 AM       TSF File       112 KB         TallyLic       2/8/2011 11:48 AM       Configuration sett       1 KB         To tallylicserver       2/8/2011 8:58 AM       Application       398 KB         TallyLicULdll       2/8/2011 8:55 AM       Application extens       1,248 KB         tallywin.dat       2/8/2011 9:11 AM       DAT File       532 KB         tallserver.dll       2/8/2011 9:11 AM       DAT File       532 KB         tallserver.dll       2/8/2011 9:00 AM       Application extens       7,024 KB         unicows.dll       5/21/2009 7:43 PM       Application extens       253 KB         uninstall       2/8/2011 9:11 AM       Application       1,793 KB                                                                                                    |    | 🖁 TallyAdmin                       | 2/8/2011 9:00 AM   | Application        | 577 KB    |
|                                                                                                    |    | allycfg.tsf                        | 2/8/2011 11:48 AM  | TSF File           | 220 KB    |
| tallyextern1.tsf       2/8/2011 9:01 AM       TSF File       112 KB         TallyLic       2/8/2011 11:48 AM       Configuration sett       1 KB         To tallylicserver       2/8/2011 8:58 AM       Application       398 KB         TallyLicUI.dll       2/8/2011 8:55 AM       Application extens       1,248 KB         tallywin.dat       2/8/2011 9:11 AM       DAT File       532 KB         tallserver.dll       2/8/2011 9:11 AM       DAT File       532 KB         unicows.dll       2/8/2011 9:00 AM       Application extens       7,024 KB         W uninstall       2/8/2011 9:11 AM       Application extens       7,024 KB                                                                                                    |    | 😵 tallyerp9ref                     | 11/12/2010 2:22 PM | Compiled HTML      | 51,267 KB |
| Image: Second Second Secon  |    | tallyextern1.tsf                   | 2/8/2011 9:01 AM   | TSF File           | 112 KB    |
| To         tallylicserver         2/8/2011 8:58 AM         Application         398 KB           Sol TallyLicUL.dll         2/8/2011 8:55 AM         Application extens         1,248 KB           tallywin.dat         2/8/2011 9:11 AM         DAT File         532 KB           tallycin.dat         2/8/2011 9:11 AM         DAT File         532 KB           tallywin.dat         2/8/2011 9:11 AM         DAT File         532 KB           tallsever.dll         2/8/2011 9:00 AM         Application extens         7,024 KB           sunicows.dll         5/21/2009 7:43 PM         Application extens         253 KB           uninstall         2/8/2011 9:11 AM         Application         1,793 KB                                                                                                    |    | 📔 TallyLic                         | 2/8/2011 11:48 AM  | Configuration sett | 1 KB      |
| TallyLicUI.dll         2/8/2011 8:55 AM         Application extens         1,248 KB           tallywin.dat         2/8/2011 9:11 AM         DAT File         532 KB           tdlfunc         2/8/2011 12:15 PM         Text Document         0 KB           tdlserver.dll         2/8/2011 9:00 AM         Application extens         7,024 KB           unicows.dll         5/21/2009 7:43 PM         Application extens         253 KB           uninstall         2/8/2011 9:11 AM         Application         1,793 KB                                                                                                    | 1  | <ul> <li>tallylicserver</li> </ul> | 2/8/2011 8:58 AM   | Application        | 398 KB    |
| tallywin.dat         2/8/2011 9:11 AM         DAT File         532 KB           tdlfunc         2/8/2011 12:15 PM         Text Document         0 KB           tdlserver.dll         2/8/2011 9:00 AM         Application extens         7,024 KB           unicows.dll         5/21/2009 7:43 PM         Application extens         253 KB           uninstall         2/8/2011 9:11 AM         Application         1,793 KB                                                                                                    |    | 🚳 TallyLicUI.dll                   | 2/8/2011 8:55 AM   | Application extens | 1,248 KB  |
| Itelfunc         2/8/2011 12:15 PM         Text Document         0 KB           Stdlserver.dll         2/8/2011 9:00 AM         Application extens         7,024 KB           unicows.dll         5/21/2009 7:43 PM         Application extens         253 KB           uninstall         2/8/2011 9:11 AM         Application         1,793 KB                                                                                                    |    | allywin.dat                        | 2/8/2011 9:11 AM   | DAT File           | 532 KB    |
| Idlserver.dll         2/8/2011 9:00 AM         Application extens         7,024 KB           Inicows.dll         5/21/2009 7:43 PM         Application extens         253 KB           Inicows.dll         2/8/2011 9:11 AM         Application         1,793 KB                                                                                                    |    | tdlfunc                            | 2/8/2011 12:15 PM  | Text Document      | 0 KB      |
| Image: Second state         5/21/2009 7:43 PM         Application extens         253 KB           Image: Second state         2/8/2011 9:11 AM         Application         1,793 KB                                                                                                    |    | 🚳 tdlserver.dll                    | 2/8/2011 9:00 AM   | Application extens | 7,024 KB  |
| Image: System         2/8/2011 9:11 AM         Application         1,793 KB                                                                                                    |    | 🚳 unicows.dll                      | 5/21/2009 7:43 PM  | Application extens | 253 KB    |
|                                                                                                    | 6  | 🔐 uninstall                        | 2/8/2011 9:11 AM   | Application        | 1,793 KB  |
|                                                                                                    |    |                                    |                    |                    |           |
|                                                                                                    |    |                                    |                    |                    |           |
|                                                                                                    |    |                                    |                    |                    |           |

Figure 1.24 Exported file in Tally.ERP 9 folder

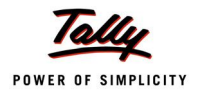

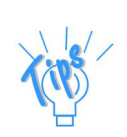

Users can verify the correctness of the E-Returns generated from Tally.ERP 9. To compare the data structure of file generated from Tally.ERP 9 to the data structure specified

- Copy ACES\_ER1.xsd file into Tally.ERP 9 folder
- Open the **Returns** generated form Tally.ERP 9 in **Slick Edit** (tool which is used to check the correctness of the XML files)
- On opening the file, slick edit compares the structure to ACES\_ER1.xsd file available in Tally.ERP 9 folder and gives the Out-Put as Valid (If there are no errors) or will displays the errors found in the document.

| SlickEdit - [C:\Tally.ERP9_Rel 3.0_Build 46\AAACS6092DXM001_02082011144440PM.xml]                                                                                                    |                      |
|----------------------------------------------------------------------------------------------------|----------------------|
| Eile Edit Search View Project Build Debug Document Macro Tools Window Help                                                                                                    | _ 8 X                |
| 🖹 🏳 🛃 🛃 🌭 💥 🗋 🕼 🗰 🖍 🍽 🔇 🏵 🦘 🍪 🕵 🦉 🚇 🥥 🖉 Paid                                                                                                    | -                    |
| Projects a X <a>ACES xmlns:xsi="http://www.w3.org/2001/XMLSchema-instance" xsi:noNamespaceSchemaLocation="ACES_ER1.xsd"&gt;</a>                                                                                                    | *                    |
| No workspace open <                                                                                                    | E                    |
| <pre></pre>                                                                                                    |                      |
| RETURN-YEAR>2010                                                                                                    |                      |
| <pre><month>December</month></pre>                                                                                                    |                      |
| <registration-number>AAAC56092DXM001</registration-number>                                                                                                    |                      |
| <assessee-name>DAXESH PETROCHEM PVT LTD</assessee-name>                                                                                                    |                      |
| <nil-return>No</nil-return>                                                                                                    |                      |
| <ltu>No</ltu>                                                                                                    |                      |
|                                                                                                    |                      |
| <clearance-details></clearance-details>                                                                                                    |                      |
| <clearance-detail sl-no="1"></clearance-detail>                                                                                                    |                      |
|                                                                                                    |                      |
| <uescription>Acetone</uescription>                                                                                                    |                      |
|                                                                                                    |                      |
| <ul> <li>&lt;0PENING-BALANCE&gt;<!--0PENING-BALANCE--></li> <li>&lt;0PENING-BALANCE&gt;</li> <li>&lt;0PENING-ADDITED&gt;</li> <li>&lt;0PENING-BALANCE&gt;</li> <li>&lt;0PENING-BALANCE&gt;</li> <li></li></ul> |                      |
| <pre><quantity cleaners<="" pre=""></quantity></pre>                                                                                                    |                      |
| CONTROL AND STREET AND AND AND AND AND AND AND AND AND AND                                                                                                    |                      |
|                                                                                                    |                      |
|                                                                                                    |                      |
|                                                                                                    |                      |
| <pre>cclEarance_DETAILSLNO=""&gt;</pre>                                                                                                    | -                    |
|                                                                                                    |                      |
| AAACS6092DXM001_02082011144440PM.xml                                                                                                    |                      |
| Output                                                                                                    | φ x                  |
| File C-\Tally_ERP9\lllCS6092DXM001_02082011144440PM_yml                                                                                                    |                      |
| Deciment is valid                                                                                                    |                      |
|                                                                                                    |                      |
|                                                                                                    |                      |
|                                                                                                    |                      |
|                                                                                                    |                      |
| Search Search Symbol References Dud C Dutput                                                                                                    |                      |
| Line 165 Col 9                                                                                                    | 59 RW REC Ins U+000D |

To compare the E-Returns users should have **Slick Edit** (licensed version) installed or can use any other tool which supports to check the XML file structure.